香南市では、平成23年12月19日から地方税ポータルシステム(eLTAX:エル タックス)を利用し、インターネットによる市税の電子申告等のサービスを開始して います。

エルタックスをご利用いただくことで、自宅やオフィス等からも申告が可能となり ます。

電子申告の流れ

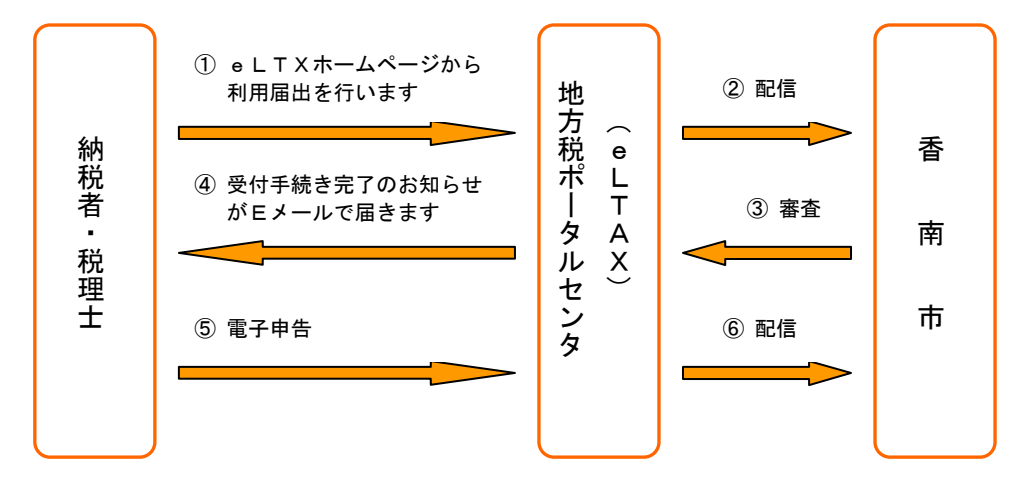

ご利用いただける手続

| 税目     | 手続          | 担当窓口・連絡先     |
|--------|-------------|--------------|
| 個人市県民税 | 給与支払報告書など   | 税務課 市民税係     |
| 法人市民税  | 中間・確定申告書など  | 0887-57-8504 |
| 田中资产部  | <b>凒</b> 却恣 | 税務課 資産税係     |
| 回      | 俱叫貝性中古音     | 0887-57-8504 |

受付開始時期

- 1. 利用届出の受付:平成23年12月19日から
- 2. 申告の受付 : 平成23年12月19日から
  - ※ 利用届出の受付に関する問い合わせ 税務課 0887-57-8504

## ご利用時間

午前8時30分~午後9時00分(土日、祝日、年末年始を除く)

## 〇 ご利用手順【利用届出(新規)、電子申告、電子申請、届出】

※ e L T A X (エルタックス)ホームページ <u>http://www.eltax.jp</u>

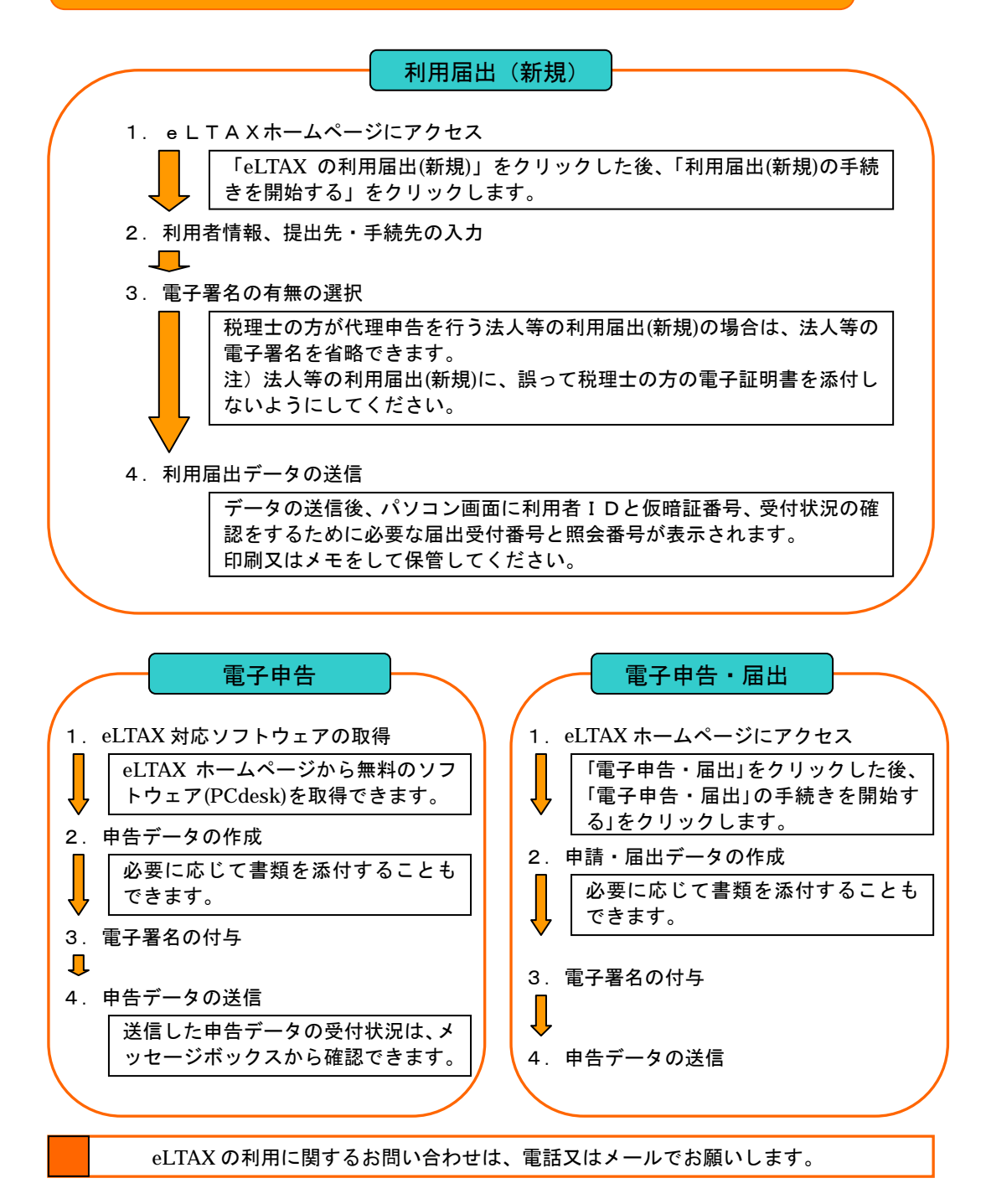

- 1. 電話【eLTAX サポートデスク】(受付 8:30~21:00 土日祝、年末年始を除く)
  - 3. 固定電話、携帯電話からのお問い合わせ 0570-081459
  - 4. IP 電話、PHS 等からのお問い合わせ 03-5765-7234
- 2. メール<u>【eLTAX ホームページ 24 時間受付】</u>